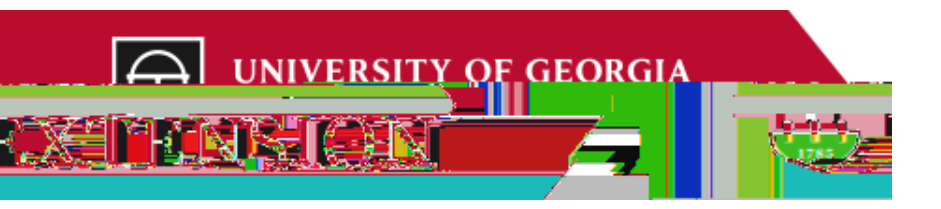

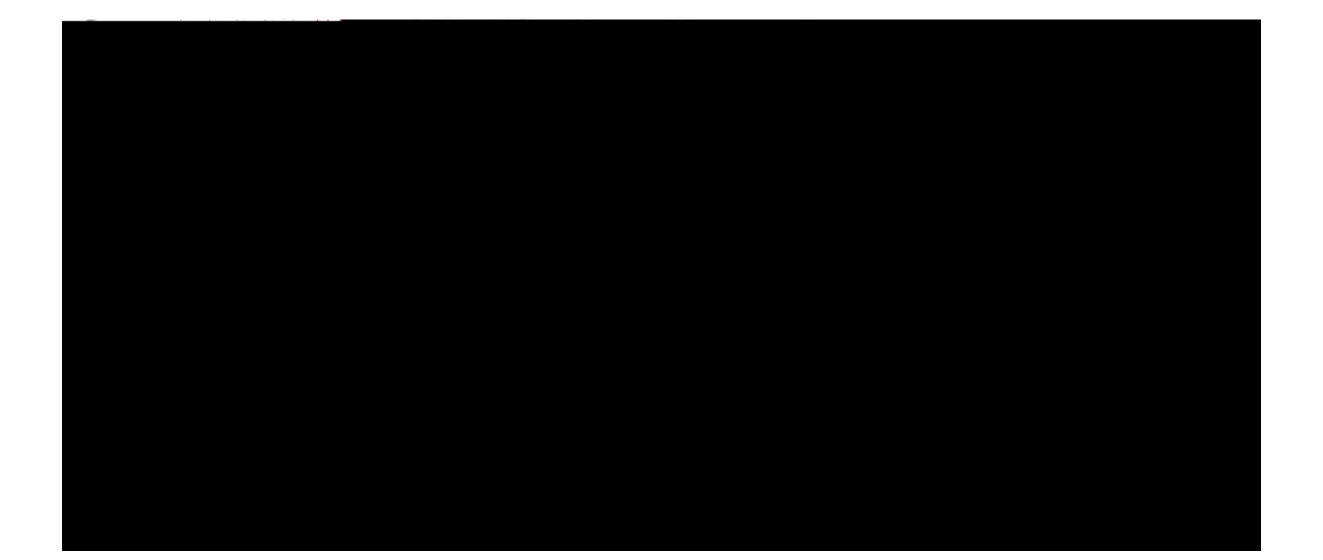

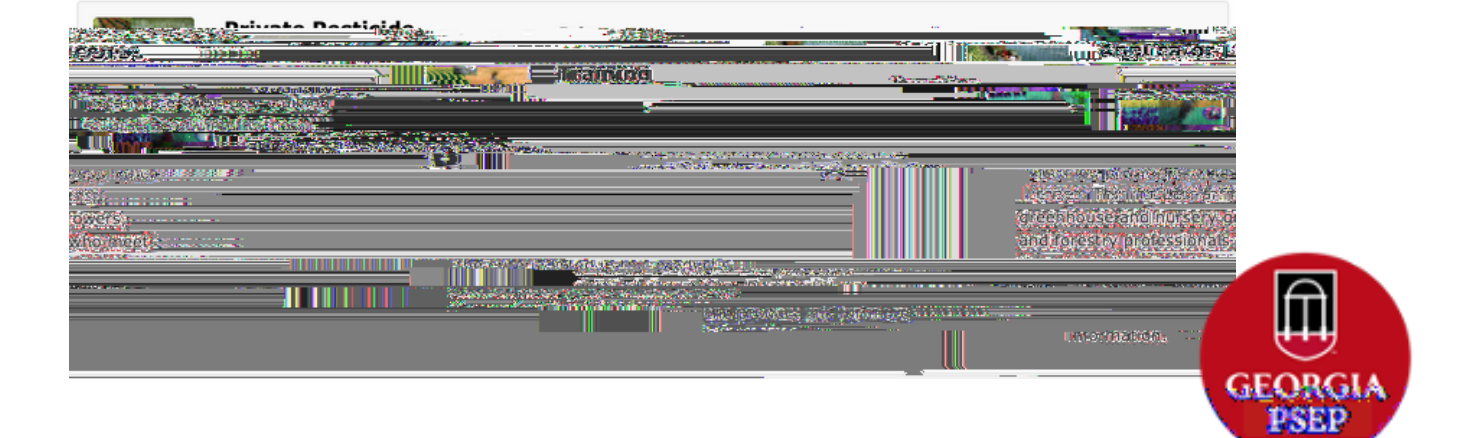

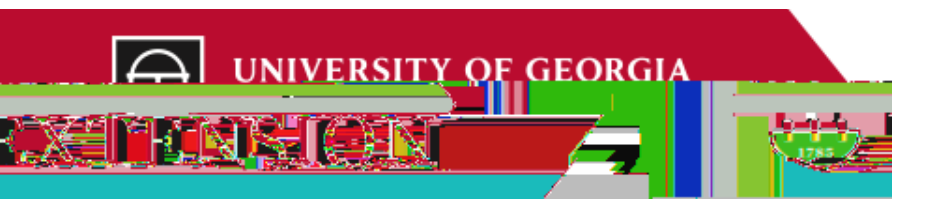

Chiolis Contactuations and and a second state of a second state of a second state of the second state of the

|                     | ini i juguntvig <u>rube</u> | ration 2 | (1-100 characters) Phone # -        |  |
|---------------------|-----------------------------|----------|-------------------------------------|--|
| . 14-12 characters) |                             |          | Al Terrary Contention of Contention |  |

| Now Losio New User? Reaiste      | , ' '-        |                    | . An and a second                             |
|----------------------------------|---------------|--------------------|-----------------------------------------------|
| Now Login New User? Registe      |               |                    |                                               |
| Now Login New User? Registe      |               | i.magmmart         | . <b>Non</b>                                  |
| id information *Indicates requi  | Now Login     |                    | New User? Register                            |
| id information * Indicates requi | 335359-10     |                    | T ARE CONCERNED TO A DESCRIPTION OF THE OWNER |
| - เป็นหรูให้เกิดแหน่ง            | d information |                    | * Indicates require                           |
|                                  |               | angele New . van H | 2 100 10 10 10 10 10 10 10 10 10 10 10 10     |
|                                  |               |                    |                                               |

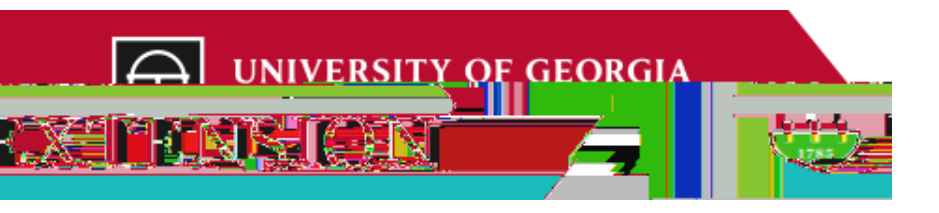

| Delbuéra.        | Davmont                                            | , syme Ecost in the                                            | ee ee ee               | My d'Eith                                   |
|------------------|----------------------------------------------------|----------------------------------------------------------------|------------------------|---------------------------------------------|
| ent/Method       |                                                    |                                                                |                        | <del>3</del> 5                              |
|                  |                                                    |                                                                | * Ir                   | dicates required information                |
| envirent Meth    | iou: • Credil Card                                 |                                                                | Newslow And Delini     |                                             |
|                  |                                                    |                                                                | Available Payment Me   | thods                                       |
|                  |                                                    |                                                                |                        |                                             |
|                  |                                                    |                                                                |                        |                                             |
|                  |                                                    |                                                                | 2.59290 4.200C.        |                                             |
|                  | <ul> <li>Invicans (equired information)</li> </ul> | Credit Card Number:                                            |                        |                                             |
|                  |                                                    |                                                                |                        |                                             |
|                  |                                                    | 16                                                             | -                      | 2 1 4 4 4 5 4 4 C 4 5 4 5 5 5 5 5 5 5 5 5 5 |
| Security Code:   | 9                                                  | ī                                                              |                        |                                             |
| ]                |                                                    | 10                                                             | View example.          |                                             |
| Billing Address  |                                                    |                                                                |                        |                                             |
|                  | <ul> <li>indicates required info</li> </ul>        | ofniation                                                      |                        | -                                           |
| escere conserves | ••••••••••••••••••••••••••••••••••••••             | Nama June                                                      |                        | an germann ann ann                          |
|                  | Ad                                                 | dress Lipe 1: *                                                |                        |                                             |
|                  |                                                    |                                                                |                        |                                             |
|                  | Ad                                                 | Idzess Line 2:                                                 |                        |                                             |
|                  | Country: *                                         |                                                                | ្រូវជាប៉ុស្តែរះ និវេតា | eș                                          |
|                  | City: *                                            |                                                                |                        |                                             |
|                  | Chata (Devidence &                                 |                                                                | Georgia                |                                             |
| -                |                                                    | LYER SALE REAL AND BEEN AND AND AND AND AND AND AND AND AND AN |                        |                                             |
|                  | - <u>(</u>                                         |                                                                | Postal Cot             | (8::+)                                      |
|                  |                                                    |                                                                |                        |                                             |
|                  | and and the second fill second                     | Araal Carsal                                                   |                        |                                             |

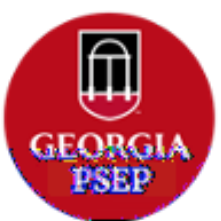

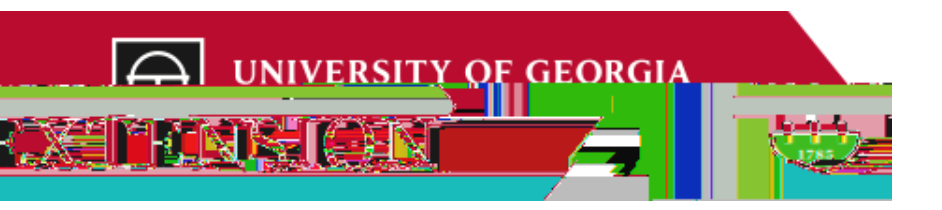

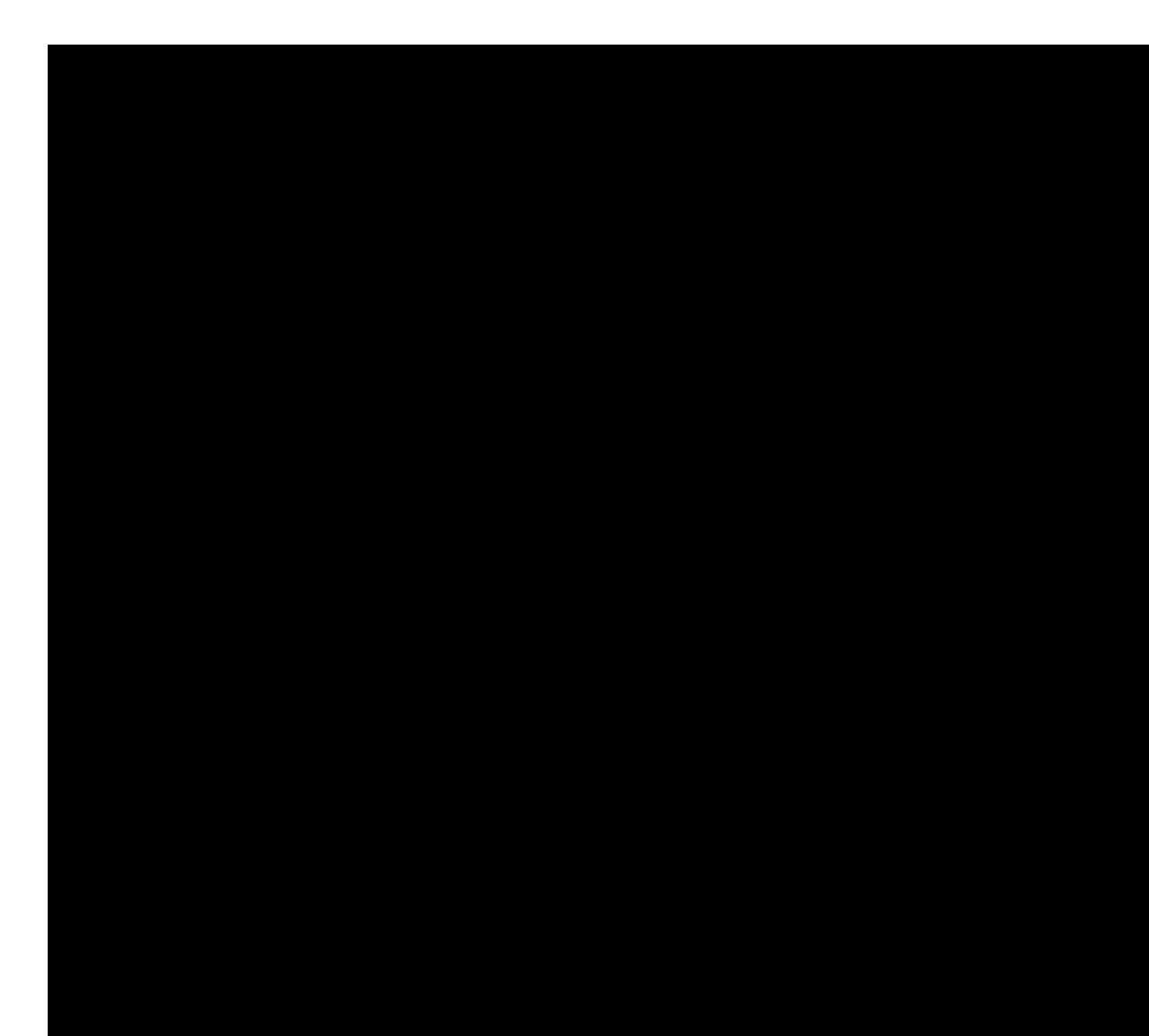